# Mitel MiVoice Business

SECURITY CERTIFICATE UPDATE PROCEDURES FOR PRE-MIVB 9.0

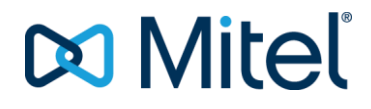

## NOTICE

The information contained in this document is believed to be accurate in all respects but is not warranted by Mitel Networks<sup>™</sup> Corporation (MITEL®). The information is subject to change without notice and should not be construed in any way as a commitment by Mitel or any of its affiliates or subsidiaries. Mitel and its affiliates and subsidiaries assume no responsibility for any errors or omissions in this document. Revisions of this document or new editions of it may be issued to incorporate such changes.

No part of this document can be reproduced or transmitted in any form or by any means - electronic or mechanical - for any purpose without written permission from Mitel Networks Corporation.

#### Trademarks

Mitel, and MiVoice Business are trademarks of Mitel Networks Corporation.

Adobe Acrobat Reader is a registered trademark of Adobe Systems Incorporated.

Other product names mentioned in this document may be trademarks of their respective companies and are hereby acknowledged.

#### Root Certificate Update Procedures V1

July 2019

 ®,™ Trademark of Mitel Networks Corporation
 © Copyright 2019, Mitel Networks Corporation All rights reserved

# **Table of Contents**

|                                                                            | 1  |
|----------------------------------------------------------------------------|----|
| Table of Contents                                                          | 3  |
| Purpose of this Document                                                   | 4  |
| Manual Update Procedure for AX, CX, CXi, LX, MX, or MXe Systems            | 6  |
| Manual Update Procedure for MICD Systems                                   | 7  |
| Manual Update Procedure for ISS, vMiVB, MIVBx, MXe Server, Stratus Systems | 8  |
| Software Installer (S.I) update procedure for all platforms                | 10 |
| S.I online licensing Procedure to "Update Root Certificate"                | 11 |
| S.I offline licensing Procedure to "Update Root Certificate"               | 12 |
| Troubleshooting for manual update                                          | 14 |
| Troubleshooting for S.I update                                             | 15 |

## **Purpose of this Document**

On August 21, 2020 15:52:50, the MiVB's AMC root certificate will expire. As a result, all MiVB systems running release MCD 5.0 to MIVB 9.0 SP2 must be updated with a new AMC root certificate prior to the expiry date to prevent the system from going into critical license violation.

To update the AMC root certificate on the MiVB, refer to Table 1 for the summary of upgrade options.

| MCD/MIVB version         | AMC root certificate Upgrade options                                  | Remarks                                                         |
|--------------------------|-----------------------------------------------------------------------|-----------------------------------------------------------------|
| MiVB 9.0 ~ MiVB 9.0 SP2  | Upgrade to MiVB 9.0 SP3 or later                                      | MiVB 9.0 SP3 includes the new AMC root certificate              |
| MCD 5.0~MIVB 8.0 SP3 PR3 | Manually apply the AMC root certificate for online licensing only; OR | Manual process does not require to reboot.                      |
|                          | Use Software Installer (S.I) 14.0.0.15 to apply the root certificate. | S.I Tool activates the patch by<br>rebooting MIVB automatically |
|                          | For offline licensing option, S.I is required.                        |                                                                 |
| For pre-MCD 5.0          | Not applicable                                                        |                                                                 |

#### Table1: AMC root certificate upgrade options

This document describes procedures to update the AMC root certificate on systems running pre-9.0 software:

- S.I Update Procedure for all platforms
  - Troubleshooting
- For Manual Update procedure, please download these patches for each associated platform from Software Download Center > MiVoice Business > AMCRootCertExpiryPatch for Pre-MiVB9.0

|                | Filter | -                                     | Filter  | *       |                                                                                                    | Filter 👻                             |              |  |
|----------------|--------|---------------------------------------|---------|---------|----------------------------------------------------------------------------------------------------|--------------------------------------|--------------|--|
| MiVoice Busine | ss > A | MCRootCertExpiry                      | Patch f | or Pre- | MiVB9.0 🕦                                                                                                    |                                      |              |  |
|                | •      | Patch for ISS,<br>VMCD, MXe<br>Server | Hotfix  |         | rootCert2040_linux.zip<br>https://swdLmiteLcom/ui/TechSup/Mitel<br>Communications<br>Director/AMCCert2040/rootCert2040_linux.zip | Akamai<br>UI<br>Content<br>(Secured) | Download URL |  |
|                | •      | Patch for MiCD tenants                | Hotfix  |         | rootCert2040_x86<br>https://swdl.mitel.com/ui/TechSup/Mitel<br>Communications<br>Director/AMCCert2040/rootCert2040_x86           | Akamai<br>UI<br>Content<br>(Secured) | Download URL |  |
|                | •      | Patch for Mxe, CX<br>AX, LX, MX       | Hotfix  |         | rootCert2040_ppc<br>https://swdLmiteLcom/ui/TechSup/Mitel<br>Communications<br>Director/AMCCert2040/rootCert2040_ppc             | Akamai<br>UI<br>Content<br>(Secured) | Download URL |  |
|                |        |                                       |         |         |                                                                                                    |                                      |              |  |

| Table 2: | Tools and | patch d | leliverables | reauired to | manually   | update | AMC roo   | ot certificate |
|----------|-----------|---------|--------------|-------------|------------|--------|-----------|----------------|
|          |           | paton a |              | roquirou to | , manadiny | apaalo | / 100 100 |                |

| Platform Type       | AMC root Patch deliverables | Tools required                               |
|---------------------|-----------------------------|----------------------------------------------|
| AX                  | rootCert2040_ppc            | Tool= FTP for transferring patch             |
| CX, CXi (II)        |                             |                                              |
| LX, MX              |                             | RTC shell access (serial port or equivalent) |
| MXe                 |                             |                                              |
| MiCD tenant(s)      | rootCert2040_x86            | Tool = FTP for transferring patch            |
|                     |                             | Putty (SSH) to access RTC shell              |
| ISS,vMiVB, MIVBx    | rootCert2040_linux.zip      | Tool = WinSCP or sFTP for transferring patch |
| Stratus, MXe Server |                             | Putty (SSH) to access RTC shell              |

- Manual Update Procedure for AX, CX, CXi, LX, MX, or MXe Systems
- Manual Manual Update Procedure for MICD Systems
- Manual Manual Update Procedure for ISS, vMiVB, MIVBx, MXe Server, Stratus Systems
- S.I Update Procedure for all platforms
- Troubleshooting

For Manual Update procedure, please download these patches for each associated platform from Software Download Center > MiVoice Business > AMCRootCertExpiryPatch for Pre-MiVB9.0

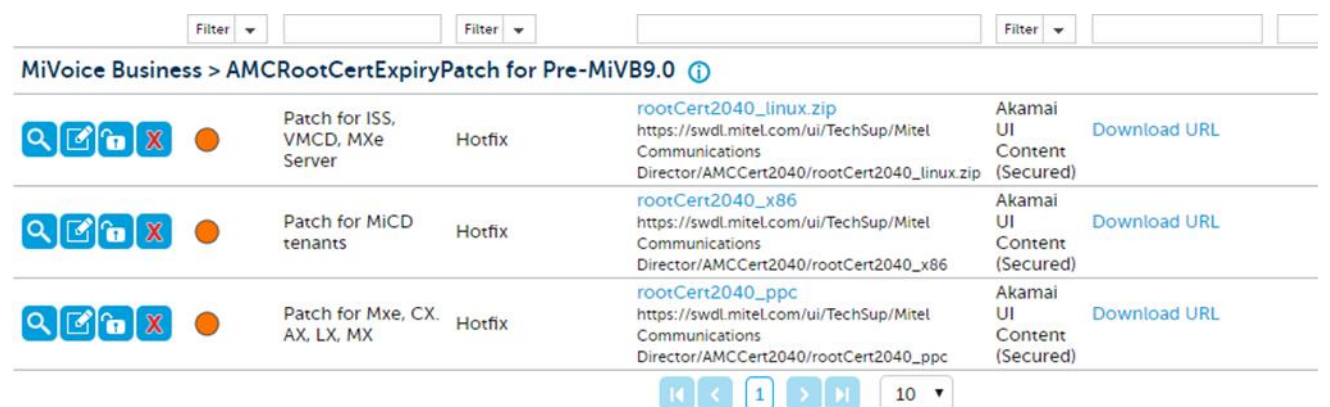

#### Table 2: Tools and patch deliverables required to manually update AMC root certificate

| Platform Type       | AMC root Patch deliverables | Tools required                               |
|---------------------|-----------------------------|----------------------------------------------|
| AX                  | rootCert2040_ppc            | Tool= FTP for transferring patch             |
| CX, CXi (II)        |                             |                                              |
| LX, MX              |                             | RTC shell access (serial port or equivalent) |
| MXe                 |                             |                                              |
| MiCD tenant(s)      | rootCert2040_x86            | Tool = FTP for transferring patch            |
|                     |                             | Putty (SSH) to access RTC shell              |
| ISS,vMiVB, MIVBx    | rootCert2040_linux.zip      | Tool = WinSCP or sFTP for transferring patch |
| Stratus, MXe Server |                             | Putty (SSH) to access RTC shell              |

## Manual Update Procedure for AX, CX, CXi, LX, MX, or MXe Systems

Preparation:

- a. Download the rootCer2040\_ppc update (see page 4)
- b. RTC shell access (serial port of the controller or Putty to system IP with port 2002 in raw mode)
- c. FTP from DOS prompt or FTP application for transferring patch in BINARY mode.

| Step 1           | FTP rootCert2040_ppc to the /sysro folder of 3300 ICP system in Binary mode                                                                                                    |  |  |  |  |  |
|------------------|----------------------------------------------------------------------------------------------------|--|--|--|--|--|
|                  | You can use your preferred FTP client. If you are not familiar with FTP, you can use the instructions below                                                                                                    |  |  |  |  |  |
|                  | to FTP from the windows operation system                                                                                                    |  |  |  |  |  |
|                  | To access DOS prompt:                                                                                                    |  |  |  |  |  |
|                  | <ul> <li>To open the Windows command line, click Start &gt; Run</li> <li>In the Run dialog, type: cmd and then click OK. A new DOS window opens, displaying the current path of C:/ &lt; &gt;.</li> </ul>                                                                                                    |  |  |  |  |  |
|                  |                                                                                                    |  |  |  |  |  |
|                  | Type: cd / to change the directory to where rootCert2040_ppc is                                                                                                    |  |  |  |  |  |
|                  | To start FTP session in DOS:                                                                                                    |  |  |  |  |  |
|                  | <ul> <li>Type: ftp <ip address="" controller="" of=""> and log in with ESM credentials.</ip></li> </ul>                                                                                                    |  |  |  |  |  |
|                  | Type: bin #for binary mode                                                                                                    |  |  |  |  |  |
|                  | Type: put rootCer2040_ppc                                                                                                    |  |  |  |  |  |
|                  | Type: bye #To terminate                                                                                                    |  |  |  |  |  |
| Step 2           | To install rootCert2040_ppc                                                                                                    |  |  |  |  |  |
|                  | On RTC shell, type: ld -> ld Wrote new certificate to /sysro/certificate/LM_AMC_root.pem<br>New root certificate activated.value = 484762168 = 0x1ce4e238                                                                                                    |  |  |  |  |  |
|                  | New root certificate activated.value = $484762168 = 0x1ce4e238$                                                                                                    |  |  |  |  |  |
| Step 3           | To perform AMC sync to update ARID and/or GARID with the newly installed certificate                                                                                                    |  |  |  |  |  |
| Step 3           | To perform AMC sync to update ARID and/or GARID with the newly installed certificate<br>3a> Launch ESM > License and Options Selection Form, click <b>Change</b> , click <b>Retrieve License</b> to perform AMC sync, then click                                                                                                    |  |  |  |  |  |
| Step 3           | To perform AMC sync to update ARID and/or GARID with the newly installed certificate 3a> Launch ESM > License and Options Selection Form, click Change, click Retrieve License to perform AMC sync, then click SAVE                                                                                                    |  |  |  |  |  |
| Step 3           | To perform AMC sync to update ARID and/or GARID with the newly installed certificate 3a> Launch ESM > License and Options Selection Form, click Change, click Retrieve License to perform AMC sync, then click SAVE 3b> For GARIID if applicable, access the Application Group Licensing form, click Change, click Save                                                                                                    |  |  |  |  |  |
| Step 3           | To perform AMC sync to update ARID and/or GARID with the newly installed certificate 3a> Launch ESM > License and Options Selection Form, click Change, click Retrieve License to perform AMC sync, then click SAVE 3b> For GARIID if applicable, access the Application Group Licensing form, click Change, click Save Note: For offline licensing sync, S.I 14.0.0.15 or higher is required.                                                                                                    |  |  |  |  |  |
| Step 3           | To perform AMC sync to update ARID and/or GARID with the newly installed certificate<br>3a> Launch ESM > License and Options Selection Form, click Change, click Retrieve License to perform AMC sync, then click<br>SAVE<br>3b> For GARIID if applicable, access the Application Group Licensing form, click Change, click Save<br>Note: For offline licensing sync, S.I 14.0.0.15 or higher is required.<br>To validate if the new certificate is in use after AMC sync.                                                                                                    |  |  |  |  |  |
| Step 3<br>Step 4 | To perform AMC sync to update ARID and/or GARID with the newly installed certificate 3a> Launch ESM > License and Options Selection Form, click Change, click Retrieve License to perform AMC sync, then click SAVE 3b> For GARIID if applicable, access the Application Group Licensing form, click Change, click Save Note: For offline licensing sync, S.I 14.0.0.15 or higher is required. To validate if the new certificate is in use after AMC sync. 4a> View ESM maintenance logs and verify that the software version would have ".9" appended to the current system's software                                                                                                    |  |  |  |  |  |
| Step 3<br>Step 4 | To perform AMC sync to update ARID and/or GARID with the newly installed certificate         3a> Launch ESM > License and Options Selection Form, click Change, click Retrieve License to perform AMC sync, then click         SAVE         3b> For GARIID if applicable, access the Application Group Licensing form, click Change, click Save         Note: For offline licensing sync, S.I 14.0.0.15 or higher is required.         To validate if the new certificate is in use after AMC sync.         4a> View ESM maintenance logs and verify that the software version would have ".9" appended to the current system's software version. "xx.9" confirms that new certificate is in use after AMC sync.                                                                                                    |  |  |  |  |  |
| Step 3<br>Step 4 | To perform AMC sync to update ARID and/or GARID with the newly installed certificate         3a> Launch ESM > License and Options Selection Form, click Change, click Retrieve License to perform AMC sync, then click SAVE         3b> For GARIID if applicable, access the Application Group Licensing form, click Change, click Save         Note: For offline licensing sync, S.I 14.0.0.15 or higher is required.         To validate if the new certificate is in use after AMC sync.         4a> View ESM maintenance logs and verify that the software version would have ".9" appended to the current system's software version. "xx.9" confirms that new certificate is in use after AMC sync.         Maintenance       1528       Warning       2019/Jun/05       08:44:00       Licensing       AMC sync 3300-14.0.9=software                                                      |  |  |  |  |  |
| Step 3<br>Step 4 | To perform AMC sync to update ARID and/or GARID with the newly installed certificate         3a> Launch ESM > License and Options Selection Form, click Change, click Retrieve License to perform AMC sync, then click SAVE         3b> For GARIID if applicable, access the Application Group Licensing form, click Change, click Save         Note: For offline licensing sync, S.I 14.0.0.15 or higher is required.         To validate if the new certificate is in use after AMC sync.         4a> View ESM maintenance logs and verify that the software version would have ".9" appended to the current system's software version.         Maintenance       1528         Warning       2019/Jun/05         4b> (optional) View the ARID/GRID record in AMC to confirm that ".9" is appended to software version.         Software Version       Software         Version       Software |  |  |  |  |  |

### Manual Update Procedure for MICD Systems

Preparation:

- a. Download the **rootCer2040\_x86** update from software download center (see page 4)
- b. RTC shell access (Require Putty or similar application to establish SSH session to MiCD server)
- c. FTP from DOS prompt or FTP application for transferring patch in BINARY mode

| Step 1 | FTP rootCert2040_x86 to the /sysro folder of 3300 ICP system in Binary mode                                                                        |  |  |  |  |
|--------|----------------------------------------------------------------------------------------------------|--|--|--|--|
| ·      | You can use your preferred FTP client. If you are not familiar with FTP, you can use the instructions below to FTP in the windows operation system |  |  |  |  |
|        | To access DOS prompt:                                                                                                    |  |  |  |  |
|        | • To open the Windows command line, click Start > Run                                                                                              |  |  |  |  |
|        | <ul> <li>In the Run dialog, type: cmd and then click UK. A new DOS window opens, displaying the current path of C:/ &lt;&gt;.</li> </ul>           |  |  |  |  |
|        | • Type: cd / to change the directory to where rootCertzU4U_ppc is                                                                                  |  |  |  |  |
|        | To start FTP session in DOS:                                                                                                    |  |  |  |  |
|        | Type: ftp <ip address="" controller="" of=""> and log in with ESM credentials.</ip>                                                                |  |  |  |  |
|        | Type: bin #for binary mode                                                                                                    |  |  |  |  |
|        | Type: put rootCer2040_x86                                                                                                    |  |  |  |  |
|        | Type: bye #To terminate                                                                                                    |  |  |  |  |
| Step 2 | To establish RTC shell of a tenant                                                                                                    |  |  |  |  |
|        | To identify the tenant ID in which patch will be applied,                                                                                          |  |  |  |  |
|        | Launch I.E browser and access MICD sever-manager (https:// <x.x.x.x>/server-manager) -&gt; Applications &gt; MiVoice Business Mulit-</x.x.x.x>     |  |  |  |  |
|        | instance, identify the ID for RTC shell access.                                                                                                    |  |  |  |  |
|        |                                                                                                    |  |  |  |  |
|        | To establish RTC shell of a specific tenant,                                                                                                    |  |  |  |  |
|        | Launch Putty to establish SSH session to MiCD server and login as root user                                                                        |  |  |  |  |
|        | Type: mcd-debug-console N where N (e.g. 17) is the tenant ID to be entered.                                                                        |  |  |  |  |
|        | login as: root                                                                                                    |  |  |  |  |
|        | Last login: Fri May 31 14:29:38 2019 from 10.35.27.23                                                                                              |  |  |  |  |
|        | [root@micdlsupport ~] # mcd-debug-console 17                                                                                                    |  |  |  |  |
| Stop 3 | To install rootCart2010 v86                                                                                                    |  |  |  |  |
|        | On RTC shell (with ->prompt) type: Id                                                                                                    |  |  |  |  |
|        | Tin: If you do not see -> prompt, press Enter                                                                                                    |  |  |  |  |
|        |                                                                                                    |  |  |  |  |
|        | -> ld                                                                                                    |  |  |  |  |
|        | Wrote new certificate to /sysro/certificate/LM_AMC_root.pem                                                                                        |  |  |  |  |
|        | New root certificate activated.value = 982517236 = 0x3a9005f4                                                                                      |  |  |  |  |
|        |                                                                                                    |  |  |  |  |
| Step / | To perform AMC supe to update ARID and/or GARID with the newly installed certificate                                                               |  |  |  |  |
| Olep 4 | As Laureh ESM > License and Ontions Selection Form, click Change, click Patricus License to perform AMC cure                                       |  |  |  |  |
|        | then click SAVE, and/or                                                                                                    |  |  |  |  |
|        | then chick SAVE; and/or<br>the For ODAID if any lightly access the Application Occurs Lightness from all the Observe all the Court                 |  |  |  |  |
|        | 4D> For GRAID IT applicable, access the Application Group Licensing form, click <b>Change</b> , click <b>Save</b>                                  |  |  |  |  |
| Step 5 | To validate if the new certificate is in use after AMC sync.                                                                                       |  |  |  |  |
|        | 5a> View ESM maintenance logs and verify that the software version would have ".9" appended to the current system's software                       |  |  |  |  |
|        | version. "xx.9" confirms that new certificate is in use after AMC sync.                                                                            |  |  |  |  |
|        | Maintenance 1528 Warning 2019/Jun/05 08:44:00 Licensing AMC sync 3300-14.0.9=software                                                              |  |  |  |  |
|        |                                                                                                    |  |  |  |  |
|        | First (and in a NIC) of the ADID (CADID as and in ANC) to an firm that " O" is some and all to a fitness surprise                                  |  |  |  |  |
|        | 5D> (optional) View the ARID/GARID record in AMC to confirm that ".9" is appended to software version.                                             |  |  |  |  |
|        | Software Version Software Version                                                                                                    |  |  |  |  |
|        | 3300 ICP / MCD MIVB 8.0.9                                                                                                    |  |  |  |  |
|        |                                                                                                    |  |  |  |  |

### Manual Update Procedure for ISS, vMiVB, MIVBx, MXe Server, Stratus Systems

Preparation:

- a. Download the **rootCer2040\_linux.zip** update from software download center (see page 4)
- b. RTC shell access (Require Putty or similar application to establish SSH session to MSL based server.
- c. WinSCP or SFTP application for transferring rootCer2040\_linux.zip in BINARY mode

| Step 1 | WinSCP or SFTP rootCert2040_linux.zip to the /tmp folder of MSL based server in Binary mode                                                                                                    |  |  |  |  |
|--------|----------------------------------------------------------------------------------------------------|--|--|--|--|
|        | You can use your preferred SFTP application such as WinSCP. If you are not familiar, you can<br>use the instructions using FileZilla application<br><b>To establish SFTP session to the controller:</b><br>Launch FileZilla application > File > Site Manager                               |  |  |  |  |
|        |                                                                                                    |  |  |  |  |
|        | General Advanced Transfer Settings Charset                                                                                                    |  |  |  |  |
|        | Protocol: SFTP - SSH File Transfer Protocol  Host: 10.37.28.171 Port:                                                                                                    |  |  |  |  |
|        | Logon Type: Normal V<br>User: root                                                                                                    |  |  |  |  |
|        | Password:                                                                                                    |  |  |  |  |
|        | To transfer rootCert2040_linux.zip to the /tmp folder<br>On the local site (left), navigate to the folder in which rootCert2040_linux.zip is located<br>On the remote site(controller), change to /tmp folder<br>Select rootCert2040_linux.zip_right-click and select Upload to /tmp folder |  |  |  |  |
|        | Note: Make sure the transfer option is in binary mode                                                                                                    |  |  |  |  |
|        | File Edit View Transfer Server Bookmarks Help New version availal                                                                                                    |  |  |  |  |
|        | Host: Username: Password:                                                                                                    |  |  |  |  |
|        | Status:     Directory listing of "/root" successful       Status:     Retrieving directory listing of "/tmp"       Status:     Listing directory /tmp                                                                                                    |  |  |  |  |
|        | Micd13 - system@10.37.54.13 × Micd13 - system@10.37.54.13 × micd                                                                                                    |  |  |  |  |
|        | Local site:     .1\Pre-9.0Cert\FromSandy\     Remote site:     /tmp                                                                                                    |  |  |  |  |
|        | Filename     Filename                                                                                                    |  |  |  |  |
|        | i rootCert2040_x8b       i hsperfdata_tenant0         i rootCert2040_ppc       i hsperfdata_tenant1         i rootCert2040_linux.zip       i hsperfdata_tenant2         i rootCert2040 v1.doc       i hsperfdata_tenant3                                                                    |  |  |  |  |
|        |                                                                                                    |  |  |  |  |
| Step 2 | To establish SSH session to MSL based server and then unzip rootCer2040_linux.zip                                                                                                    |  |  |  |  |
|        | במנותר דעונץ ום באמטואוד ססד אבאוטוד נס אוסב שמצע צבועבן מוע וטעוד מא דטטר עצבו                                                                                                    |  |  |  |  |

| [      | Type: unzip -d "/" "/tmp/root                                                        | Cert2040 linux zin"                                                                                                    |  |  |  |
|--------|--------------------------------------------------------------------------------------|----------------------------------------------------------------------------------------------------|--|--|--|
|        | Proof@mivb-x~                                                                        |                                                                                                    |  |  |  |
|        | Brotemive-x:~                                                                        | _                                                                                                    |  |  |  |
|        | .ogin as: root                                                                       |                                                                                                    |  |  |  |
|        | coot@10.37.28.41's pa                                                                | ssword:                                                                                                    |  |  |  |
|        | ast login: Thu Aug 3                                                                 | 0 13:07:08 2018 from 10.35.19.95                                                                                                    |  |  |  |
|        | robiue: /twp/rootCe                                                                  | p -a "/" "/tmp/rootcert2040_linux.zip"                                                                                                    |  |  |  |
|        | inflating: /etc/e-s                                                                  | mith/events/pre_sync/S22mcd_certyer                                                                                                    |  |  |  |
|        | inflating: /var/ser                                                                  | vice/tenant0/mn3300/active/svsro/rootCert2040_x86                                                                                                    |  |  |  |
|        | root@mivb-x ~1#                                                                      | ·100, 0000000, 000100, 01010, 01010, 100000101010_00_                                                                                                    |  |  |  |
|        |                                                                                      |                                                                                                    |  |  |  |
| 010    | To be to Balance and the second                                                      |                                                                                                    |  |  |  |
| Step 3 | To install the new certificate                                                       | e on RTC shell<br>stan2) type: mcd-dahug-console                                                                                                    |  |  |  |
|        |                                                                                      | med debug geneele                                                                                                    |  |  |  |
|        | [IOOC@mIVDX805p5 ~]#                                                                 | mca-debug-console                                                                                                    |  |  |  |
|        |                                                                                      | the second state of the second state of the se |  |  |  |
|        | Tip: If you do not see -> pro                                                        | mpt press Enter                                                                                                    |  |  |  |
|        |                                                                                      | n=2040_m26                                                                                                    |  |  |  |
|        | -> Id <th>rt2040_X00<br/>e to /svero/certificate/IM AMC root nem</th>                | rt2040_X00<br>e to /svero/certificate/IM AMC root nem                                                                                                    |  |  |  |
|        | New root certificate                                                                 | activated value = 982517236 = 0x3a9005f4                                                                                                    |  |  |  |
| _      |                                                                                      |                                                                                                    |  |  |  |
| Step 4 | To perform AMC sync to update ARID and/or GARID with the newly installed certificate |                                                                                                    |  |  |  |
|        | 4a> Launch ESIVI > License                                                           | and Options Selection Form, click <b>Change</b> , click Retrieve License to                                                                                                    |  |  |  |
|        | 4b> For GRAID if applicable                                                          | access the Application Group Licensing form click Change click                                                                                                    |  |  |  |
|        | Save                                                                                 |                                                                                                    |  |  |  |
| Step 5 | To validate if the new certific                                                      | cate is in use after AMC sync.                                                                                                    |  |  |  |
|        | 5a> View ESM maintenance<br>the current system's softwar<br>sync.                    | e logs and verify that the software version would have ".9" appended to re version. "xx.9" confirms that new certificate is in use after AMC                                                                                                    |  |  |  |
|        | Maintenance 1528 Warnin                                                              | g 2019/Jun/05 08:44:00 Licensing AMC sync 3300-14.0.9=software                                                                                                    |  |  |  |
|        |                                                                                      |                                                                                                    |  |  |  |
|        | 5b> (optional) View the ARI                                                          | D/GRID record in AMC to confirm that ".9" is appended to software                                                                                                    |  |  |  |
|        | Version.                                                                             |                                                                                                    |  |  |  |
|        | Software Version . Software                                                          | Version                                                                                                    |  |  |  |
|        | 3300 ICP / M                                                                         | CD MIVB 8.0.9                                                                                                    |  |  |  |
|        | For ULM record, AMC displa                                                           | ays .9 version as follows:                                                                                                    |  |  |  |
|        | Software                                                                             | Version                                                                                                    |  |  |  |
|        | MBG: Web Proxy                                                                       | MiVoice Border Gateway 9.4                                                                                                    |  |  |  |
|        | Teleworker Solution                                                                  | MiVoice Border Gateway 9.4                                                                                                    |  |  |  |
|        | NuPoint Messenger                                                                    | NuPoint Unified Messenger v8.0                                                                                                    |  |  |  |
|        | 3300 ICP / MCD                                                                       | MiVB 8.0                                                                                                    |  |  |  |
|        | 3300 ICD / MCD                                                                       | MiVB 8 0 9                                                                                                    |  |  |  |
|        | SSUDICE / WICD                                                                       |                                                                                                    |  |  |  |

## Software Installer (S.I) update procedure for all platforms

To use S.I to update AMC Root Certificate, please download S.I version 14.0.0.15 or higher from Software download center.

S.I provides a new "Update Root Certificate" option to apply on the current 3300 controllers running MCD 5.0~MiVB 8.0 SP3 PR3. To prevent the loss of AMC root certificate, S.I automatically applies the new AMC root certificate on MiVB software upgrade.

| 1. Choose the option  | n you would like to perform.                                |
|-----------------------|-------------------------------------------------------------|
| O Perform Upgrade     | Offline (stops call processing<br>to decrease upgrade time) |
| O Perform Full Instal | Migrate SX-2000 Database                                    |
| Apply Patch           |                                                             |
| Opdate Root Certif    | icate                                                       |

A system reboot will be performed automatically for new root certificate to take effect.

| Platform Type     | No MiVB software upgrade involved           | MiVB Software upgrade involved                                                                                                    |
|-------------------|---------------------------------------------|----------------------------------------------------------------------------------------------------|
| AX                | Use S.I option to "Update Root Certificate" | Launch S.I to perform MiVB upgrade.                                                                                                    |
| CX, CXi (II)      |                                             | i.e. S.I automatically applies Root Certificate on MiVB                                                                                  |
| LX, MX            |                                             | upgrade.                                                                                                    |
| МХе               |                                             |                                                                                                    |
| MiCD tenant(s)    | Use S.I option to "Update Root Certificate" | Launch S.I to perform MiVB upgrade.                                                                                                    |
|                   |                                             | Note: If the MiVB upgrade is via MiCD server manager, no new Root Certificate is installed. Use S.I option to "Update Root Certificate". |
| ISS, vMiVB, MIVBx | Use S.I option to "Update Root Certificate" | S.I does not support MiVB upgrade on these platforms.                                                                                    |
| Stratus           |                                             | After MiVB software is upgraded, use S.I option to "Update Root Certificate",                                                            |
| MXe Server        | Use S.I option to "Update Root Certificate" | Launch S.I to perform MiVB upgrade.                                                                                                    |
|                   |                                             | If MXe Server is re-installed via recovery iso image, choose one of following options:                                                   |
|                   |                                             | Launch S.I to upgrade MiVB software; or                                                                                                  |
|                   |                                             | Use S.I option to "Update Root Certificate".                                                                                             |

#### Table 3: S.I Option to update root certificate with or without MIVB Software upgrade

# S.I online licensing Procedure to "Update Root Certificate"

| Step 1 | Launch S.I 14.0.0.15 or higher to select "Update Root Certificate"                                       |  |  |
|--------|----------------------------------------------------------------------------------------------------|--|--|
|        | Connect to 3300 system, click Configure                                                                  |  |  |
|        | Select "Update Root Certificate" option, click Next                                                      |  |  |
| Step 2 | Retrieve ARID and/or GRID if applicable from AMC                                                         |  |  |
|        | In Step 3a. License and Option Selection, click Retrieve Licenses for ARID, click Next,                  |  |  |
|        | Note: Please do not alter any license options as it may require database backup and restore.             |  |  |
|        | In Step 3b, click Next                                                                                   |  |  |
|        | Click Start to update root certificate and to reboot.                                                    |  |  |
|        | Wait until S.I confirms Update is successful.                                                            |  |  |
| Step 3 | To validate if the new certificate is in use after AMC sync.                                             |  |  |
|        | View the ARID/GARID record in AMC to confirm that ".9" is appended to the corresponding software version |  |  |
|        | Software Version : Software Version                                                                      |  |  |
|        | 3300 ICP / MCD MIVB 8.0.9                                                                                |  |  |
|        | For CARID day 1.0-coftware" would be undeted to "day 1.0.0-coftware"                                     |  |  |
|        | Tor GARD, diff-1.0-software would be updated to diff-1.0.3-software .                                    |  |  |
|        | For ULM, AMC displays .9 version as follows:                                                             |  |  |
|        | Software Version                                                                                         |  |  |
|        | MBG: Web Proxy MiVoice Border Gateway 9.4                                                                |  |  |
|        | Teleworker Solution MiVoice Border Gateway 9.4                                                           |  |  |
|        | NuPoint Messenger NuPoint Unified Messenger v8.0                                                         |  |  |
|        | 3300 ICP / MCD MiVB 8.0                                                                                  |  |  |
|        | 3300 ICP / MCD MiVB 8.0.9                                                                                |  |  |
|        | Mitel Applications Suite Suite Applications Services 7.2                                                 |  |  |

# S.I offline licensing Procedure to "Update Root Certificate"

Conditions:

• 3300 system and PC running S.I does not have internet access in the customer's network

| Step 1 | Launch S.I 14.0.0.15 or higher to select "Update Root Certificate"                                                                                                    |  |  |  |
|--------|----------------------------------------------------------------------------------------------------|--|--|--|
|        | Connect to 3300 system, click Configure                                                                                                    |  |  |  |
|        | Select "Update Root Certificate" option, click Next                                                                                                    |  |  |  |
| Step 2 | Retrieve ARID and/or GRID if applicable from AMC                                                                                                    |  |  |  |
|        | <ul> <li>In Step 3a. License and Option Selection, click Retrieve Licenses for ARID, click Next,</li> </ul>                                                                                                    |  |  |  |
|        | Note: Please do not alter any license options as it may require database backup and restore.                                                                                                    |  |  |  |
| Step 3 | (optional). S.I may present confirmation dialog. Press No to continue                                                                                                    |  |  |  |
|        | The confirmation dialog(optional) is likely that license key was previously retrieved and/or saved to the local P.C.<br>This is to confirm if you want to use the previous key saved to P.C. It is required to retrieve new key based on the new<br>root certificate. |  |  |  |
|        | Software Installer - 10.39.80.23: Confirmation                                                                                                    |  |  |  |
|        | A License Keys file from an Offline sync has been detected locally.                                                                                                    |  |  |  |
|        | Do you wish to use the values in this file? Select "No" to delete                                                                                                    |  |  |  |
|        | bo you wish to use the values in this hier beleter his to delete.                                                                                                    |  |  |  |
|        | Yes No                                                                                                    |  |  |  |
| Step 4 | Due to no AMC access. S.I prompts to license the system "OFFLINE"                                                                                                    |  |  |  |
|        | S.I dialog - "Cannot Contact AMC" is presented when S.I is unable to connect to the AMC via the internet.                                                                                                    |  |  |  |
|        | The location of the batch file – retrvlic.bat is showed in the dialog.                                                                                                    |  |  |  |
|        | If you have GARID as well, S.I dialog displays 2 location of retrvlic.bat for both ARID and GARID.                                                                                                    |  |  |  |
|        | Make a note of this location for Step 5 and then close the current S.I session.                                                                                                    |  |  |  |
|        | For reference, the location of the batch file may year depending on Windows as follows:                                                                                                    |  |  |  |
|        | For reference, the location of the batch file may vary depending on Windows as follows:<br>For Windows 10, C:\Lisers\ <user id="">\AppData\Local\Mitel\Mi\/oice Business Software Installer\AMC\<arid garid="" or=""></arid></user>                                   |  |  |  |
|        | For Windows XP, C:\Documents and Settings\ <user id="">\Application Data\Mitel\MiVoice Business Software</user>                                                                                                    |  |  |  |
|        | Installer\AMC\ <arid garid="" or=""></arid>                                                                                                    |  |  |  |
|        | ····                                                                                                    |  |  |  |
|        | Note: The folder for the location of batch file is hidden by default in Windows.                                                                                                    |  |  |  |
|        | To unhide, open <b>File Explorer</b> from taskbar, select <b>View &gt; Options&gt;</b> Change Folder and search options.                                                                                                    |  |  |  |
|        | select view tab and, in Auvanceu settings, select Show muden mes, folders and unves                                                                                                    |  |  |  |
|        | 10.39.80.23 - Cannot Contact the AMC ×                                                                                                    |  |  |  |
|        | The AMC cannot be contacted. Please run the batch file located at                                                                                                    |  |  |  |
|        | C:\Users\lai\AppData\Local\Mitel\MiVoice Business Software Installer\AMC\64244384\retrvlic.bat                                                                                                    |  |  |  |
|        | from a PC with internet connectivity. After obtaining the licenses please restart the Software Installer tool to complete the Licensing process.                                                                                                    |  |  |  |
|        | OK                                                                                                    |  |  |  |
|        |                                                                                                    |  |  |  |

| -                                                                                                    |                                                                                                    |  |  |                                                                                  |
|----------------------------------------------------------------------------------------------------|----------------------------------------------------------------------------------------------------|--|--|----------------------------------------------------------------------------------|
| Step 5                                                                                                    | To perform AMC sync by running retrvlic.bat for ARID and/or GARID(if applicable)                                                                                                    |  |  |                                                                                  |
|                                                                                                    | <ul> <li>Connect the PC running S.I to the network with internet connectivity</li> </ul>                                                                                                    |  |  |                                                                                  |
|                                                                                                    | <ul> <li>From windows explorer, navigate to retrvlic.bat and double-click to run</li> </ul>                                                                                                    |  |  |                                                                                  |
|                                                                                                    | C:\Users\lai\AppData\Local\Mitel\MiVoice Business Software Installer\AMC\64244384>a<br>EnableDelayedExpansion                                                                                    |  |  |                                                                                  |
|                                                                                                    | <ol> <li>Set up required environment:<br/>The operation completed successfully.</li> <li>Sync footprint 0000002b222b with AMC - wait up to 90 seconds:</li> </ol>                                |  |  |                                                                                  |
| LOG NORMAL, June 20, 2019 12:14:24: Starting sync at Thu Jun 20 12:14:24 2019<br>LOG NORMAL, June 20, 2019 12:14:35: Sync #20 completed successfully at Thu Jun 20 1<br>3. Results:<br>Sync completed successfully. |                                                                                                    |  |  |                                                                                  |
|                                                                                                    |                                                                                                    |  |  | Press any key to continue<br>This confirms that the new license key is available |
|                                                                                                    |                                                                                                    |  |  |                                                                                  |
|                                                                                                    | • For GARID, navigate to retrvlic.bat ( 2 <sup>nd</sup> location for GARID) and double-click to run to complete.                                                                                 |  |  |                                                                                  |
| Step 6                                                                                                    | 6 To license 3300 with the new license key                                                                                                    |  |  |                                                                                  |
|                                                                                                    | <ul> <li>Reconnect PC running S.I to the local network in which 3300 is located (no internet connectivity)</li> </ul>                                                                            |  |  |                                                                                  |
|                                                                                                    | <ul> <li>Repeat Step 1 and 2 to launch S.I to retrieve license from 3300 controller</li> <li>Click YES when prompted to use local license keys (which recently retrieved from step 5)</li> </ul> |  |  |                                                                                  |
|                                                                                                    |                                                                                                    |  |  |                                                                                  |
|                                                                                                    | Software Installer - 10.39.80.23: Confirmation                                                                                                    |  |  |                                                                                  |
|                                                                                                    | A License Keys file from an Offline sync has been detected locally.                                                                                                    |  |  |                                                                                  |
|                                                                                                    | Do you wish to use the values in this file? Select "No" to delete.                                                                                                    |  |  |                                                                                  |
|                                                                                                    | Yes No                                                                                                    |  |  |                                                                                  |
|                                                                                                    |                                                                                                    |  |  |                                                                                  |
|                                                                                                    | <ul> <li>Complete the rest for S.I prompts and click Start to complete</li> </ul>                                                                                                    |  |  |                                                                                  |
|                                                                                                    | Note: 3300 will reboot upon successful licenses                                                                                                    |  |  |                                                                                  |
|                                                                                                    |                                                                                                    |  |  |                                                                                  |
| 017                                                                                                    | Wait until S.I confirms the Update is successful.                                                                                                    |  |  |                                                                                  |
| Step /                                                                                                    | To validate it the new certificate is in use after AMC sync                                                                                                    |  |  |                                                                                  |
|                                                                                                    | View the ARID/GARID record in AMC to confirm that ".9" is appended to the corresponding software version                                                                                         |  |  |                                                                                  |
|                                                                                                    | Software Version Software Version                                                                                                    |  |  |                                                                                  |
|                                                                                                    | 3300 ICP / MCD MIVB 8.0.9                                                                                                    |  |  |                                                                                  |
|                                                                                                    | For GARID, dlm-1.0=software" would be updated to "dlm-1.0.9=software".                                                                                                    |  |  |                                                                                  |
|                                                                                                    | For ULM, AMC displays .9 version as follows:<br>Software Version                                                                                                    |  |  |                                                                                  |
|                                                                                                    | MBG: Web Proxy MiVoice Border Gateway 9.4                                                                                                    |  |  |                                                                                  |
|                                                                                                    | Teleworker Solution MiVoice Border Gateway 9.4                                                                                                    |  |  |                                                                                  |
|                                                                                                    | NuPoint Messenger NuPoint Unified Messenger v8.0                                                                                                    |  |  |                                                                                  |
|                                                                                                    | 3300 ICP / MCD MiVB 8 0                                                                                                    |  |  |                                                                                  |
|                                                                                                    | 3300 ICP / MCD MiVB 8 0 9                                                                                                    |  |  |                                                                                  |
|                                                                                                    | Mital Applications Suite Suite Applications Services 7.2                                                                                                    |  |  |                                                                                  |
|                                                                                                    | Suite Abbilications Suite Suite Abbilications Services 7.2                                                                                                    |  |  |                                                                                  |

# Troubleshooting for manual update

| Symptom when issuing Id command                                           | Solution                                                           |
|---------------------------------------------------------------------------|--------------------------------------------------------------------|
| When issuing                                                              | Make sure that rootCert2040_ppc or rootCert2040_x86 is in          |
| ld <th>/sysro directory</th>                                              | /sysro directory                                                   |
| ld <th>If so, make sure that the file was transferred in binary mode</th> | If so, make sure that the file was transferred in binary mode      |
| it fails as if the file does not exit                                     |                                                                    |
| If the returned error is                                                  | Please make sure the patch is installed for the associated         |
| Incorrect ELF header size: 13312                                          | platform type:                                                     |
| ld error: error loading file (errno = 0x3d0001).                          | rootCert2040_ppc for MXe, etc.,                                    |
|                                                                           | rootCert2040_x86 for MiCD                                          |
|                                                                           | rootCert2040_linux.zip for vMCD, MiVBX etc.                        |
| If the returned error is                                                  | This is the resulting of issuing Id command twice or more i.e. the |
| Unable to update AMC licensing client to request new                      | first installed cert is still in effect.                           |
| licensekeys!!                                                             |                                                                    |
| Unable to update validate to use the new root certificate!!               | On RTC shell, issue moduleShow to confirm if there are more        |
| New root certificate activated                                            | than one rootCert2040_ppc or rootCert2040_x86 loaded.              |
|                                                                           | If so, make sure if AMC sync can show .9 appended to software      |
|                                                                           | version, then reboot to clear the multiple ld issues.              |
| Symptom on failing with AMC sync                                          |                                                                    |
| MiVB maintenance logs does not show AMC sync 3300 xx.09                   | On AMC, check if ARID has MiVB x.0.9 option                        |
|                                                                           | If not so, please contact AMC                                      |
|                                                                           | Or                                                                 |
|                                                                           | Clear Hw ID from AMC and the re-sync.                              |
| In the unlikely event, you must remove the patch for any reason           | For MXe, CX, AX                                                    |
| to revert to old Certificate                                              | In RTC, Type: unld "rootCert2040, ppc"                             |
| Note: Mitel does not recommend doing so as the old certificate            |                                                                    |
| will expire in 2020.                                                      | For MiCD                                                           |
|                                                                           | In RTC shell. Type: unld "rootCert2040 x86"                        |
|                                                                           |                                                                    |
|                                                                           | For ISS, Vmcd, MiVBX, Mxe Server, Stratus                          |
|                                                                           | 1. SSH to the server as root and type:                             |
|                                                                           | rm /etc/e-smith/events/pre-sync/S22mcd-certver                     |
|                                                                           | <ol><li>In RTC shell, Type: unld "rootCert2040_x86"</li></ol>      |
|                                                                           | For all platforms, then, delete I.M. AMC, root nem and             |
|                                                                           | certVersion from /sysro/certificate                                |
|                                                                           |                                                                    |
|                                                                           | To complete, perform AMC sync                                      |
| License violation occurs after upgrade to MiVB 8.0 SP3 PR3                | It is required to re-apply the patch for any manual software       |
|                                                                           | upgrade and/or see Table 3.                                        |
|                                                                           | If the upgrade is via S.I, S.I 14.0.0.15 or higher would re-apply  |
|                                                                           | the new root certificate automatically.                            |

## Troubleshooting for S.I update

In the event of S.I failing to update Root Certificate, S.I would have to rolled back to restore the original license key and remove patch files. No manual intervention should be required.

| S.I error: Unable to upload files required for the new root certificate                               | Suggested action(s)                                                                                                    |
|----------------------------------------------------------------------------------------------------|----------------------------------------------------------------------------------------------------|
| Potential reasons:                                                                                    | Verify if the patch files exit in S.I PC as follows:                                                                                                    |
| SI fails to upload rootCert2040_ppc or<br>sysro/rootCert2040_x86 or s04UseRootCert2040                | C:\Users\ <username>\AppData\Local\Mitel\MiVoice Business Software<br/>Installer\AMC\NewRC\<platform>\</platform></username>                                                               |
|                                                                                                    | If patch files are missing in S.I PC, re-install S.I 14.0.0.15 or higher or use Manual Update procedure to apply.                                                                          |
|                                                                                                    | If patch files exit, verify if you can ftp file to /sysro and /sysro/script/startup, then relaunch S.I or use Manual Update procedure to apply                                             |
| Potential reason(s)                                                                                   | Verify if you can ftp file to /db/temp/amc/ <arid>/sync/inbox.</arid>                                                                                                    |
| SI fails to upload the new license keys (ARID or GARID)                                               | To ensure that the original license key is restored, log in ESM and retrieve the licenses from License and Option Selection for ARID; and/or update Application Group Licensing for GARID. |
|                                                                                                    | Relaunch S.I or use Manual update procedure to apply                                                                                                    |
| S.I error: Failed to rename the license key files                                                     | Verify if you can ftp /db/temp/amc/ <arid>/sync/inbox.</arid>                                                                                                    |
| Note: S.I renames the existing key to licensekeys_oldRC and                                           | Verify if you can rename licensekeys to licensekeys_oldRC.                                                                                                    |
| then upload the new key                                                                               | To ensure that the original license key is restored, log in ESM and retrieve the licenses from License and Option Selection for ARID; and/or update Application Group Licensing for GARID. |
|                                                                                                    | Relaunch S.I or use Manual update procedure to apply.                                                                                                    |
| S.I error: Failed to reboot the system after uploading new root certificate                           | Manual reboot 3300 and confirm if the ".9" is appended to software version in AMC.                                                                                                    |
| S.I error: Failed to activate the new root certificate                                                | Verify if the LM_AMC_root.pem is located at /sysro/certificate                                                                                                    |
| Reason: S.I may fail to log in to verify the new root certificate is installed at /sysro/certificate. | On RTC, issue moduleShow to confirm if either rootCert2040_ppc or rootCert2040_x86 is loaded.                                                                                              |
|                                                                                                    | If so, verify if the ".9" is appended to software version in AMC.                                                                                                    |